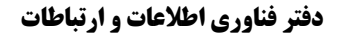

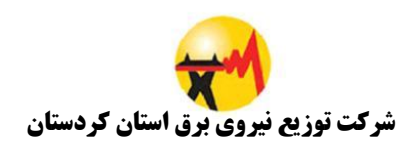

## مراحل نصب نرم افزار WebGetway بر روی ویندوز

۱) ابتدا فایل WebGateway\_ClientSetup را اجرا کنید.

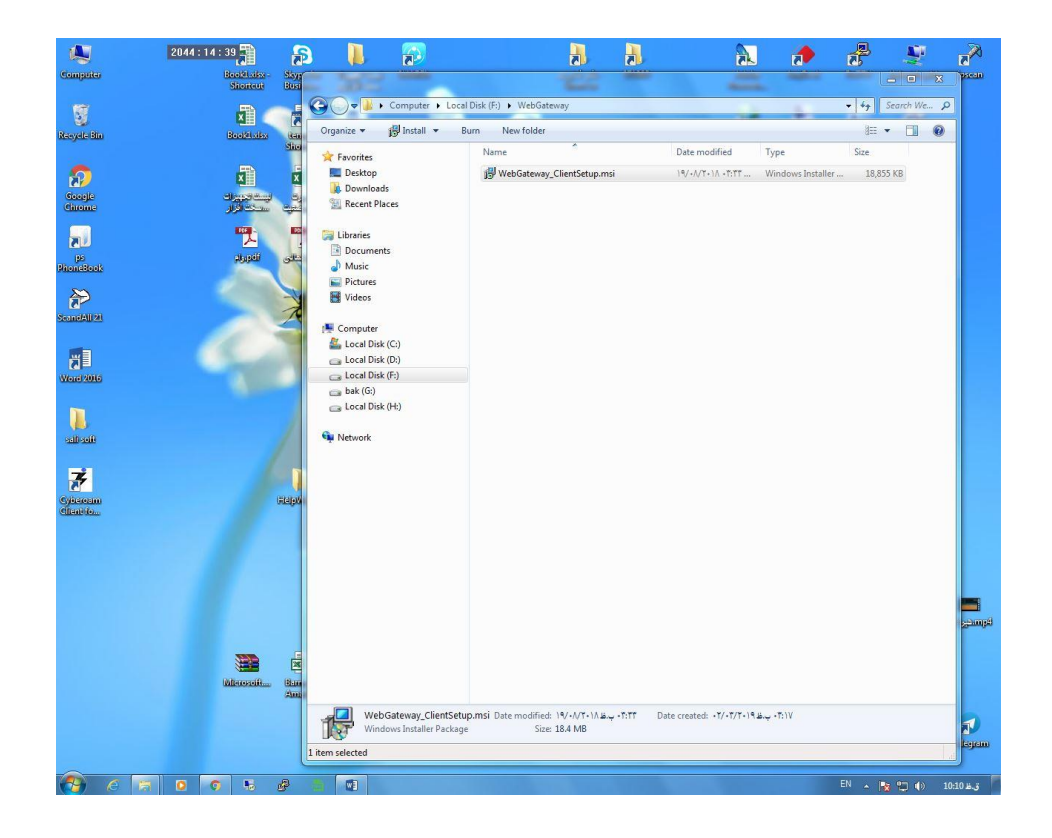

۲) سپس برروی Next کلیک کنید.

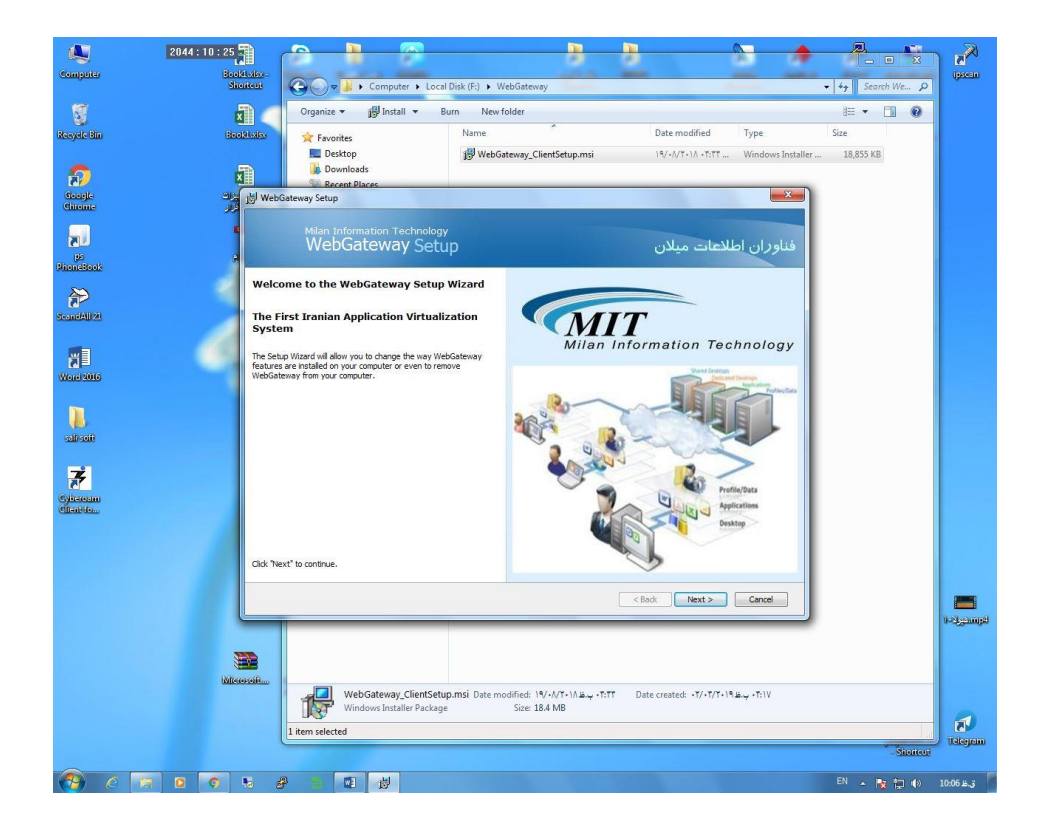

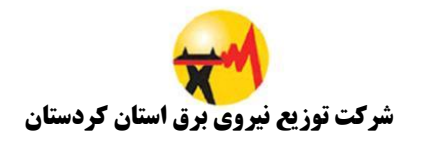

۳) در این مرحله بر روی گزینه Complete کلیک کنید.

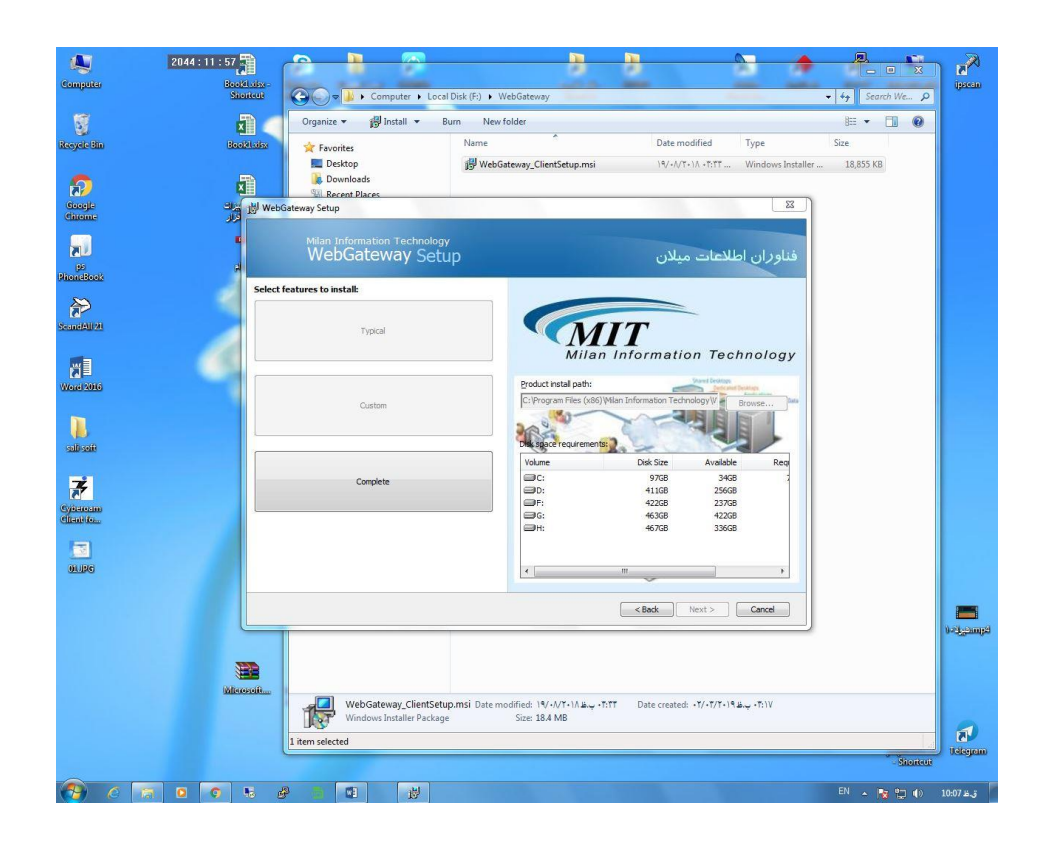

۴) در این مرحله بر روی گزینه Install کلیک کنید.

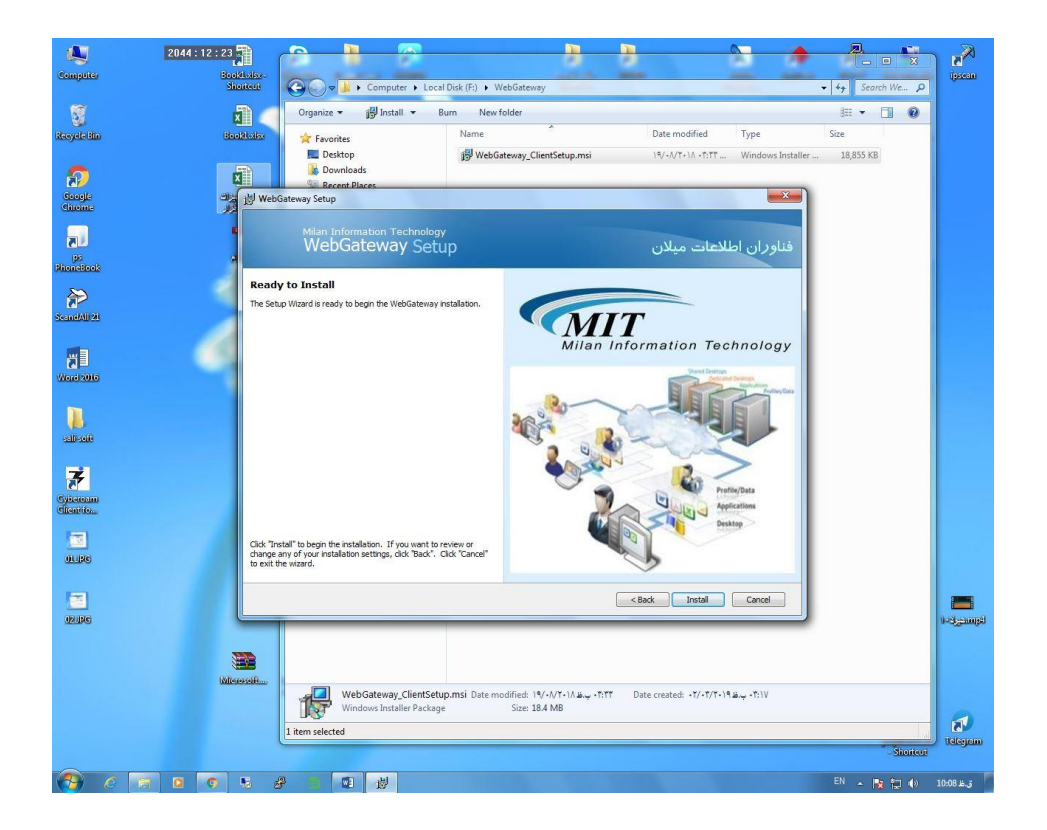

## دفتر فناوری اطلاعات و ارتباطات

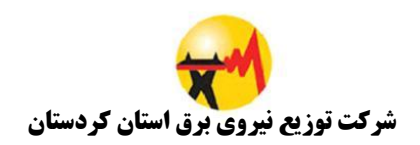

۵) در این مرحله Finish را بزنید و نصب نرم افزار به اتمام میرسد.

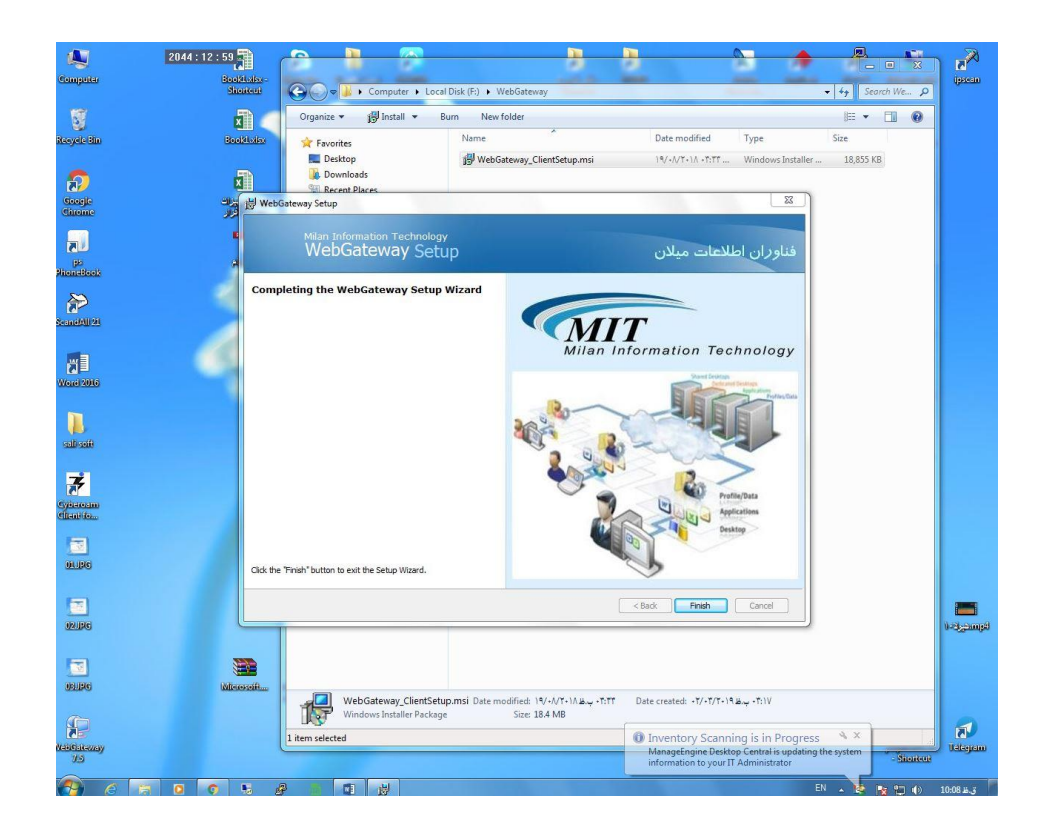